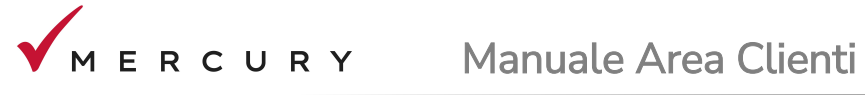

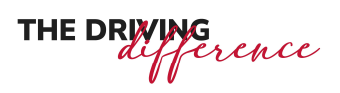

## 1. Registrazione cliente

| Mercury S.p.a.                                                                                                 |                                     |           |             |
|----------------------------------------------------------------------------------------------------|-------------------------------------|-----------|-------------|
| ACCESSO AREA C                                                                                                 | LIENTI                              |           |             |
| Cliente O Driver                                                                                               |                                     | THE DRI   | fference    |
| Cod. cliente                                                                                                   |                                     |           |             |
| Password                                                                                                    |                                     |           |             |
| Dimenticata la password? Devi registrarti?<br>Se sei un CLIENTE clicca qui. 🖗<br>Se sei un DRIVER clicco ui. 🍳 | MERCURY<br>SCARICA LA<br>NOSTRA APP | App Store | Coogle play |
| LOGIN                                                                                                    |                                     |           |             |

Nella pagina iniziale <mark>cliccare qu</mark>i

| MERCURY |                                                   |             |
|---------|---------------------------------------------------|-------------|
|         | Mercury S.p.a.<br>REGISTRAZIONE AREA CLIENTI      | THE DRIVING |
|         | Cod. fiscale                                      |             |
|         | Invia dati Torma a login SCARICA LA<br>NOSTRA APP | App Store   |

Inserire: Codice cliente e Codice fiscale

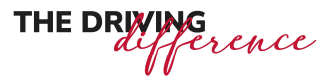

Il codice cliente è reperibile dalla proposta di noleggio o da uno dei verbali Consegna/Ritiro veicolo, nella parte superiore del documento.

| ME                     | RCUR<br>Automobility | Y       |   |         |         | Сорі   | a Client | te     |      |      |           |       |      | A<br>F<br>C<br>U<br>V | Mercur<br>/ia A.<br>Reg.Im<br>C.F. e I<br>Direzic<br>www. | y S.p.;<br>Manzoi<br>pr. di 1<br>P.IVA 0<br>me e C<br>merci | a Soci<br>ni, 16 - 3<br>Trento 02<br>2539960<br>Coordina<br>uryspa. | età con socio<br>38122 Trento<br>2539960233<br>1233<br>Imento di Fir<br>.it | y unico<br>R.E.A. TN-227088<br>Igiama S.p.A. |
|------------------------|----------------------|---------|---|---------|---------|--------|----------|--------|------|------|-----------|-------|------|-----------------------|-----------------------------------------------------------|-------------------------------------------------------------|---------------------------------------------------------------------|-----------------------------------------------------------------------------|----------------------------------------------|
|                        | v                    | Е       | R | ВА      | L       | Е      | D        | I      | C    | ; c  | D N       | S     | E    | G                     | N                                                         | Α                                                           |                                                                     |                                                                             |                                              |
| Clie                   | ente/Contratto       |         |   |         |         |        | Uti      | lizzat | ore  |      |           |       |      |                       |                                                           |                                                             | V                                                                   | eicolo                                                                      |                                              |
| Codice cliente:        | 00                   | 00 Sig. |   | Sig. BE |         |        |          |        |      | 1    | Targa: GM |       |      |                       |                                                           |                                                             |                                                                     |                                                                             |                                              |
| Contratto:             |                      |         |   | tel. +: | 39030   |        |          |        | ell. |      |           |       | F    | RENA                  | ULT                                                       | Clic                                                        |                                                                     | 100 CV 5                                                                    | porte Evolution                              |
| LA                     |                      |         |   | Pater   | nte nr. |        |          |        |      |      |           |       | 0    | Colore                | e carro                                                   | ozzeria                                                     | a:                                                                  | Bianco                                                                      |                                              |
|                        |                      |         |   | Scad    | enza:   |        |          | 2      |      |      |           |       | F    | Pneur                 | natici                                                    |                                                             |                                                                     | 16'                                                                         |                                              |
| Si attesta che in data |                      |         |   | èa      | vvenu   | ita da | parte di | MER    | CURY | S.p. | .A. la (  | conse | egna | del ve                | eicolo                                                    | G                                                           |                                                                     |                                                                             |                                              |

E' possibile inserire il codice cliente completo oppure senza eventuali zeri che precedono il codice. Esempio: se il codice cliente indicato sui documenti è 0000022222, nel campo Cod. cliente può essere inserito il codice 22222.

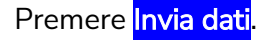

| MERCURY |                                                                                                    |                                    |              |  |
|---------|----------------------------------------------------------------------------------------------------|------------------------------------|--------------|--|
|         | Mercury S.p.a.<br>RISULTATO REGISTRAZIONE (                                                                                                    | CLIENTE                            |              |  |
|         | REGISTRAZIONE ESEGUITA<br>CORRETTAMENTE.<br>LA PASSWORD E' STATA INVIATA<br>SEGUENTE INDIRIZZO EMAIL:                                              | A AL                               | THE DRAMAG   |  |
|         | l vostri driver potranno scaricare<br>L'APP MERCURY DRIVER per<br>richiedere assistenza e avere<br>informazioni sul proprio contratto e<br>veicolo | MERCURY<br>SCARICA LA<br>NOTRA APP | Cocogle play |  |
|         | Esegui il login                                                                                                    |                                    |              |  |

Se l'operazione è andata a buon fine, la password viene inviata all'indirizzo e-mail presente in anagrafica nei nostri sistemi e da Lei fornito al momento della contrattualizzazione con il Suo Commerciale di riferimento.

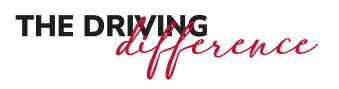

## 2. Dimenticata la password?

Se avete dimenticato la password eseguire la stessa procedura di registrazione per ottenere una nuova password.

## 3. Accesso al portale CLIENTI

| MERCURY |                                                                                                    |                        |
|---------|----------------------------------------------------------------------------------------------------|------------------------|
|         | Mercury S.p.a.<br>ACCESSO AREA CLIENTI                                                                                                 |                        |
|         | Cliente O Driver                                                                                                    | THE DRIVING            |
|         | Cod. cliente                                                                                                    |                        |
|         | Password<br>Dimenticata la password? Devi registrarti?<br>Se sei un CLIENTE clicca qui.<br>Se sei un DRIVER clicca qui.<br>Anostra APP |                        |
|         | LOGIN                                                                                                    | App Store Cocogle play |

Nella pagina iniziale (https://clienti.mercuryspa.it)

selezionare l'opzione *Cliente,* inserire Cod. cliente e Password .

I dati richiesti sono presenti nell'email inviata al momento della registrazione.